SonicWALL Network Security Appliances

NETWORK SECURITY

TZ 100 / TZ 200 Series

# **Getting Started Guide**

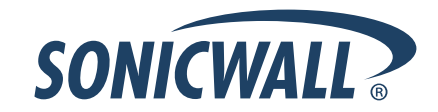

## SonicWALL TZ 100/200 series Getting Started Guide

This *Getting Started Guide* provides instructions for basic installation and configuration of the SonicWALL TZ 100/200 series appliance running SonicOS Enhanced.

## **Document Contents**

This document contains the following sections:

- Setting Up Your Network page 1
- 2 Registering Your Appliance page 9
- 3 Enabling Security Services page 13
- 4 Advanced Network Configuration page 21
- 5 Advanced Deployments page 33
- 6 Support and Training Options page 59

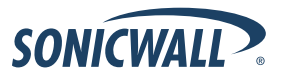

## Setting Up Your Network 1

## In this Section:

This section provides pre-configuration information. Review this section before setting up your SonicWALL TZ 100/200 series appliance.

- System Requirements page 2
- Recording Configuration Information page 2
- Completing the Setup Wizard page 4
- Accessing the Management Interface page 5
- Verifying WAN (Internet) Connectivity page 6
- Connecting Your Network Devices page 6
- Troubleshooting Initial Setup page 7

## **System Requirements**

Before you begin the setup process, verify that you have:

- An Internet connection
- A Web browser supporting Java Script and HTTP uploads. Supported browsers include the following:

|          | Supported Browsers | Browser Version<br>Number     |
|----------|--------------------|-------------------------------|
| e        | Internet Explorer  | 6.0 or higher                 |
| <b>(</b> | Firefox            | 2.0 or higher                 |
|          | Netscape           | 9.0 or higher                 |
| 0        | Opera              | 9.10 or higher<br>for Windows |
| 3        | Safari             | 2.0 or higher<br>for MacOS    |

## **Recording Configuration Information**

Record the following setup information to use during the setup process and for future reference:

#### **Registration Information**

| Serial Number:       | Record the serial number found on the bottom panel of your SonicWALL appliance.       |  |  |
|----------------------|---------------------------------------------------------------------------------------|--|--|
| Authentication Code: | Record the authentication code found on the bottom panel of your SonicWALL appliance. |  |  |

#### **Networking Information**

| LAN IP Address:<br>      | Select a static IP address for your<br>SonicWALL appliance that is within the<br>range of your local subnet. If you are<br>unsure, you can use the default IP<br>address (192.168.168.168). |
|--------------------------|----------------------------------------------------------------------------------------------------|
| Subnet Mask:<br>         | Record the subnet mask for the local<br>subnet where you are installing your<br>SonicWALL appliance.                                                                                        |
| Ethernet WAN IP Address: | Select a static IP address for your<br>Ethernet WAN. This setting only applies if<br>you are already using an ISP that assigns<br>a static IP address.                                      |

#### Administrator Information

| Admin Name:     | Select an administrator account name.<br>(default is <i>admin</i> ) |  |  |
|-----------------|---------------------------------------------------------------------|--|--|
| Admin Password: | Select an administrator password. (default is <i>password</i> )     |  |  |

#### Primary Internet Service Provider (ISP) Information

Record the following information about your current ISP:

| If you connect<br>via                                              | You likely<br>use | Please record                                                                                                    |  |
|--------------------------------------------------------------------|-------------------|----------------------------------------------------------------------------------------------------|--|
| Cable modem,<br>DSL with a<br>router                               | DHCP              | No Internet connection information is<br>usually required, although some service<br>providers require a host name.<br>Host Name: |  |
| Home DSL                                                           | PPPoE             | User Name:<br>Password:<br>Note: Your ISP may require your user name<br>in the format: name@ISP.com                              |  |
| T1/E1,<br>Static<br>broadband,<br>Cable or DSL<br>with a static IP | Static IP         | IP Address:                                                                                                    |  |
| Dial-in to a<br>server                                             | РРТР              | Server Address:<br>User Name:<br>Password:                                                                                       |  |

#### Secondary ISP Information

If applicable, record the following information about your secondary ISP or WWAN service provider:

| lf you connect<br>via                                              | You likely<br>use | Please record                                                                                                   |
|--------------------------------------------------------------------|-------------------|----------------------------------------------------------------------------------------------------|
| Cable modem,<br>DSL with a<br>router                               | DHCP              | Host Name:                                                                                                    |
| Home DSL                                                           | PPPoE             | User Name:<br>Password:                                                                                         |
| T1/E1,<br>Static<br>broadband,<br>Cable or DSL<br>with a static IP | Static IP         | IP Address:<br>Subnet Mask:<br>Default Gateway<br>(IP Address):<br>Primary DNS:<br>Secondary DNS<br>(optional): |
| Dial-in to a<br>server                                             | РРТР              | Server Address:<br>User Name:<br>Password:                                                                      |

## **Completing the Setup Wizard**

The Setup Wizard takes you through several basic steps to get your SonicWALL TZ 100/200 series appliance configured for your network. **Use the** *Recording Configuration Information* section, on page 2 **to record your configuration information as you complete the wizard.** 

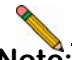

**Note:** If you are having trouble accessing the Setup Wizard, see the Troubleshooting the Setup Wizard section, on page 7 of this document.

The Setup Wizard guides you through the following steps:

**Change Password**—Create a new password so that only you have access to the management interface. The default password is "password."

**Change Time Zone**—Select the correct time zone for proper updates and time-based functionality.

**WAN Network Mode**—Choose your method of connecting to the Internet. This information is provided by your Internet Service Provider (ISP).

**WAN Settings**—Required for some WAN modes. This information is also provided by your ISP.

**LAN Settings**—Enter custom local network address settings, or use the default values, which work well for most networks.

**LAN DHCP Settings**—Allow your SonicWALL TZ 100/200 series appliance to automatically connect other local computers by specifying a DHCP range, or use the default.

**Ports Assignment**—Configure the extra interfaces (X2-X5) for different network requirements.

At the end of the wizard, a configuration summary displays. It is recommended that you record this information in the *Recording Configuration Information* section, on page 2 of this guide.

|                 | SonicWALL Configuration Summary                                   |
|-----------------|-------------------------------------------------------------------|
| nange Password  |                                                                   |
| nange Time Zone |                                                                   |
| AN Network Mode | WAN Interface - NAT with DHCP Client Enabled                      |
| AN Settings     | WAN settings will be set automatically.                           |
| N Settings      | LAN Interface - Enabled                                           |
| N DHCP Settings | IP Address: 192.168.168.168<br>Subnet Mask: 255.255.0             |
| rts Assignment  | DHCP Enabled: 192.168.168.1 - 192.168.168.167<br>Ports Assignment |
| immary          | No Changes                                                        |
|                 | To apply these settings, click Apply.                             |
|                 |                                                                   |

After the Setup Wizard completes, the appliance may reboot. Please wait a few minutes while the SonicWALL appliance reboots to save the updated firmware settings, and then continue with the next section of this guide.

## **Accessing the Management Interface**

The computer you use to manage the SonicWALL TZ 100/200 series appliance must be set up to connect using DHCP, or with a static IP address in your chosen subnet. The default subnet for LAN zone ports is 192.168.168.x.

If your SonicWALL TZ 100/200 series appliance required a reboot after completing the Setup Wizard, wait until the  $\checkmark$  LED is no longer lit before continuing.

To access the SonicOS Web-based management interface:

1. Enter the default IP address of http://192.168.168.168, or the LAN IP address you chose during the Setup Wizard, in the Location or Address field of your Web browser.

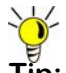

- Tip: If you changed the LAN IP of your SonicWALL during the Setup Wizard, you may need to **restart your computer** for changes to take effect.
- 2. When the SonicWALL Management Login page displays, enter your **username** and **password** (default values are "admin" for user name and "password" for password).

If the **System > Status** page (shown below) displays, then you have correctly configured the SonicWALL TZ 100/200 series appliance to work with the computer on your LAN.

| System     Security Deshboard     Statue                                                                                                    | System /<br>Status                                                                                                    |                                                                                        |                 |                                                                                                    |                                                                                          |                                                                                            |   |   |
|----------------------------------------------------------------------------------------------------|----------------------------------------------------------------------------------------------------|----------------------------------------------------------------------------------------|-----------------|----------------------------------------------------------------------------------------------------|------------------------------------------------------------------------------------------|--------------------------------------------------------------------------------------------|---|---|
| Learnes<br>Advents Aon<br>Ortificates<br>The<br>Scheduce<br>Scheduce<br>Deposits<br>Relat :<br>Scheduce<br>Scheduce<br>Sche | • Log message same to ever because you have not quotified on you           System Information           Wold         17,239           Poded Code         6000           Somid Stadem         6000           Somid Stadem         6000           Somid Stadem         6000           Somid Stadem         6000           Somid Stadem         6000           Somid Stadem         6000           Somid Stadem         50000 Statuse           Software Strauge         50000 Statuse           Othan         6000 Statuse           Solam Trace         1000000000 |                                                                                        | eperfiel in out | About 2017 server address.                                                                                                    |                                                                                          |                                                                                            |   |   |
| <ul> <li>♥ Security Services</li> <li>■ Log</li> </ul>                                                                                                    | Latt Hodind By 1 Latent Alerts Dolts./Tenn 11,0072000 19-04-32 11,0072000 19-04-29                                                                                                    | Umodified alco reloot<br>Stanage<br>MLB Reports to ran analatie<br>Space/ALL activated | e               | Network Interface           Same         3 to (LAN)           3 x2 (LAN)         3 x2 (LAN)           3 x2 (LAN)         3 x2 (LAN)           3 x2 (LAN)         3 x2 (LAN)           3 x3 (LAN)         3 x3 (LAN)           3 x3 (LAN)         3 x3 (LAN) | B<br>IFA68xea<br>192.166.166.166<br>10.50.16.204<br>0.00.0<br>0.00.0<br>0.00.0<br>0.00.0 | Liek Status<br>1000 Mijos Auf-dusies<br>100 Mijos Auf-dusies<br>No Ink<br>No Ink<br>No Ink | ÷ | - |

## **Verifying WAN (Internet) Connectivity**

Complete the following steps to confirm your Internet connectivity:

- 1. In the Windows interface, launch your Web browser.
- 2. Enter "http://www.sonicwall.com" in the address bar and press **Enter** on the keyboard. The SonicWALL website displays. If you are unable to browse to a Website, see "Troubleshooting Internet Connection" on page 7.

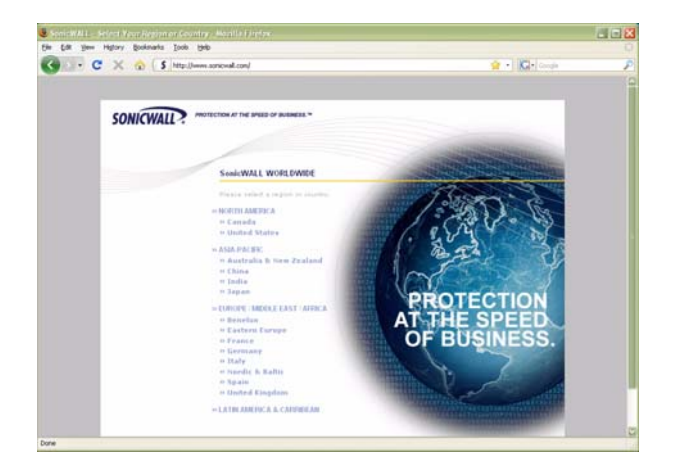

## **Connecting Your Network Devices**

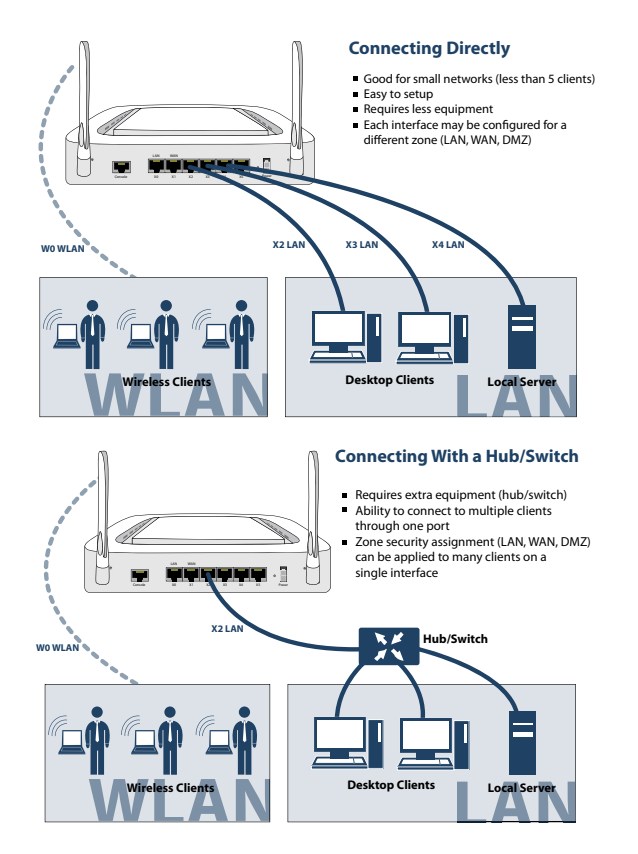

## **Troubleshooting Initial Setup**

This section provides troubleshooting tips for the following initial setup topics:

- Troubleshooting the Setup Wizard page 7
- Troubleshooting Internet Connection page 7
- Configuring DHCP IP Addressing page 8

#### Troubleshooting the Setup Wizard

- If you see the login screen, but not the Setup Wizard:
  - Configure your Web browser to allow pop-ups.
  - Log into the security appliance using "admin" as the user name and "password" as the password. After you log in, click the Wizards button at the top right.
- If you <u>do not</u> see the login screen <u>or</u> the Setup Wizard, verify the following:
  - Did you correctly enter the SonicWALL TZ 210 series appliance management IP address, *192.168.168.168*, in your Web browser?
  - Is your computer set to accept DHCP addressing <u>or</u> set to a static IP address within the 192.168.168.x subnet range? If not, see the *Configuring DHCP IP Addressing* section, on page 8 for instructions.
  - Is the Ethernet cable connected between your computer and the LAN (X0) port on your SonicWALL?

- Do you need to add the SonicWALL appliance to your list of trusted sites in your Web browser? Use the default IP address (192.168.168.168) for this.
- Is the Test LED on the front panel of your SonicWALL appliance lit? If the Test LED stays lit for more than a few minutes after the initial power on sequence, power cycle the SonicWALL appliance.

#### **Troubleshooting Internet Connection**

If you can view the SonicWALL home page, you have configured your SonicWALL TZ 100/200 series appliance correctly. If you cannot view the SonicWALL home page, try the following:

- Renew your management station DHCP address if you changed the IP address/subnet of your network during setup.
- Restart your management station to accept new network settings from the DHCP server in the SonicWALL appliance.
- **Restart your Internet router or modem** to communicate with the DHCP client in the SonicWALL appliance.
- Log into the SonicOS management interface and launch the Setup Wizard again by clicking the Wizards button in the top right corner of the interface. Ensure that all of your settings are correct.

#### **Configuring DHCP IP Addressing**

If you are having trouble connecting to the SonicWALL TZ 100/ 200 series appliance, complete the following section based on your Windows operating system flavor. Configure your management computer to obtain an IP address using DHCP.

#### Windows Vista

- 1. From the **Start** menu, right-click **Network** and select **Properties**.
- 2. In the **Tasks** menu, click **Manage network connections**. The Network Connections windows displays.
- 3. Right-click on your Local Area Connection and select **Properties**.
- 4. In the list, double-click Internet Protocol Version 4 (TCP/ IP).
- 5. Select Obtain an IP address automatically and Obtain a DNS address automatically.
- 6. Click **OK**, and then click **OK** again for the settings to take effect.

#### Windows XP

- 1. From the **Start** menu, highlight **Connect To** and then select **Show All Connections.**
- 2. Right-click on your Local Area Connection and select Properties.
- 3. In the list, double-click Internet Protocol (TCP/IP).
- 4. Select Obtain an IP address automatically and Obtain a DNS address automatically.
- 5. Click **OK**, and then click **OK** again for the settings to take effect.

#### Windows 2000

- 1. From the Windows Start menu, select Settings.
- 2. Open Network and Dial-up Connections.
- 3. Click Properties.
- 4. Highlight Internet Protocol (TCP/IP) and click Properties.
- 5. Select Obtain an IP address automatically and Obtain a DNS address automatically.
- 6. Click **OK** for the settings to take effect.

## Registering Your Appliance 2

## In this Section:

This section provides instructions for registering your SonicWALL TZ 100/200 series appliance.

- Creating a MySonicWALL Account page 10
- Registering and Licensing Your Appliance on MySonicWALL page 10

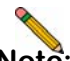

**Note:** Registration is an important part of the setup process and is necessary to receive the benefits of SonicWALL security services, firmware updates, and technical support.

## **Creating a MySonicWALL Account**

A MySonicWALL account is required for product registration. If you already have an account, continue to the *Registering and Licensing Your Appliance on MySonicWALL* section.

Perform the following steps to create a MySonicWALL account:

- 1. In your browser, navigate to www.mysonicwall.com.
- 2. In the login screen, click the Not a registered user? link.

| SONICWALL MySonicWALL                                                                                             |                                                                           |  |  |  |  |
|----------------------------------------------------------------------------------------------------|---------------------------------------------------------------------------|--|--|--|--|
| Login<br>SonicWALL<br>Products<br>Applications<br>Markets<br>Support<br>How to Buy<br>Channel Partners<br>Company | User Login Username/Email: Password: Home Remember Username SUBMIT CANCEL |  |  |  |  |
| FAQ                                                                                                    | Forgot Username?<br>Forgot Password?                                      |  |  |  |  |
| SonicALERT                                                                                                    | Not a registered user?                                                    |  |  |  |  |

- 3. Complete the Registration form and click Register.
- 4. Verify that the information is correct and click **Submit**.
- 5. In the screen confirming that your account was created, click **Continue**.

## **Registering and Licensing Your Appliance on MySonicWALL**

This section contains the following subsections:

- Product Registration page 10
- Security Services and Software page 11
- Activating Security Services and Software page 12
- Trying or Purchasing Security Services page 12

#### **Product Registration**

You must register your SonicWALL security appliance on MySonicWALL to enable full functionality.

- 1. Login to your MySonicWALL account. If you do not have an account, you can create one at www.mysonicwall.com.
- 2. On the main page, type the appliance serial number in the **Register A Product** field. Then click **Next**.
- 3. On the My Products page, under **Add New Product**, type the friendly name for the appliance, select the **Product Group** if any, type the authentication code into the appropriate text boxes, and then click **Register**.
- 4. On the Product Survey page, fill in the requested information and then click **Continue**.

#### Security Services and Software

The Service Management - Associated Products page in MySonicWALL lists security services, support options, and software, such as ViewPoint, that you can purchase or try with a free trial. For details, click the **Info** button.

If you purchased an appliance that is pre-licensed, you may be required to enter your activation key here unless current licenses are already indicated in the **Status** column with either a license key or an expiration date.

| SONICWALL                                                       | MySonicWALL                                                                                                    |                                 | Logged in, Patri                                                                    | sh Lydan 😸 Logout |
|-----------------------------------------------------------------|----------------------------------------------------------------------------------------------------|---------------------------------|-------------------------------------------------------------------------------------|-------------------|
| Home<br>Ma Dandusta                                             | Service Management                                                                                                    |                                 |                                                                                     | 7                 |
| My Client Licenses<br>My Account<br>Contact Info<br>Preferences | Serial Number; 6017C5200E11C<br>Registration Code:173/1768H<br>Authentication Code: 68/CH-DELH<br>Trusted: Two<br>Registered On: 10 Nov 2008      | Node<br>Prod.<br>Platfo<br>Farm | Support Unimited<br>ets: SoneWALL TZ 230 LNR, NODE<br>em: SoneWALL<br>ane: S.1.3.0e |                   |
| My Groups<br>User Group<br>User List<br>Product Group           | Add lowest menually to your fermalic <u>Viner Listener</u><br>Manage Product : My TZ 210<br>Manage this SonicWALL's registration by cicking on it | t kevset                        | kow:                                                                                |                   |
| My Orders<br>View Cart                                          | My TZ 210                                                                                                    | RENAME                          | TRANSFER 🔹                                                                          | DELETE X          |
| Auto-Renewal<br>Service Cotemination<br>Order History           | Applicable Services SERVICE BUNDLES                                                                                                    |                                 |                                                                                     |                   |
| Reports                                                         | Service Name                                                                                                    | tafo                            | Status                                                                              | Options           |
| Downloads                                                       | Clent/Server Anti-Virus Suite                                                                                                    | 0                               |                                                                                     | Enter Key         |
| Download Center<br>Free Downloads                               | Comprehensive Goleway Security Suite                                                                                                    | 0                               |                                                                                     | Enter Heix        |
| My Downloads                                                    | GATEWAY SERVICES                                                                                                    |                                 |                                                                                     |                   |
| Download Signatures                                             | Service Name                                                                                                    | Info                            | Status                                                                              | Options           |
| Support<br>Feedback                                             | Node Upgrade                                                                                                    | 0                               |                                                                                     | Enter Key         |
| Service Requests                                                | Gateway AV/Arth-Spyware/Intrusion Prevention                                                                                                    | 0                               | Expery: 10 Dec<br>2008                                                              |                   |
| Forum                                                           | Content Filtering: Standard Edition                                                                                                    | 0                               |                                                                                     | In: Enter.Kex     |

The following products and services are available for the SonicWALL TZ 100/200 series appliances:

#### Gateway Service Bundles:

- Client/Server Anti-Virus Suite
- Comprehensive Gateway Security Suite
- Individual Gateway Services:
  - Gateway Anti-Virus, Anti-Spyware, Intrusion Prevention
  - Global Management System
  - Content Filtering: Premium Edition
  - High Availability Upgrade
- Desktop and Server Software:
  - Enforced Client Anti-Virus and Anti-Spyware
  - Global VPN Client
  - Global VPN Client Enterprise
  - ViewPoint
- Support Services:
  - Dynamic Support 8x5
  - Dynamic Support 24x7
  - Software and Firmware Updates

#### Activating Security Services and Software

If you purchase a service subscription or upgrade from a sales representative, you will receive an activation key. This key is emailed to you after online purchases, or is on the front of the certificate that was included with your purchase.

To activate existing licenses, perform the following tasks:

- 1. Navigate to the **My Products** page and select the registered product you want to manage.
- 2. Locate the product on the Service Management page and click **Enter Key** in that row.

| SERVICE BUNDLES                      |             |        |           |  |
|--------------------------------------|-------------|--------|-----------|--|
| Service Name                         | Info        | Status | Options   |  |
| Client/Server Anti-Virus Suite       | <b>&gt;</b> | -      | Enter Key |  |
| Comprehensive Gateway Security Suite | <b>»</b>    | -      | Enter Key |  |

3. In the Activate Service page, type or paste your key into the **Activation Key** field and then click **Submit**.

Once the service is activated, you will see an expiration date or a license key string in the **Status** column on the Service Management page.

| Content Filtering: Premium Edition | <b>&gt;&gt;</b> | Expiry: 10 Dec<br>2008          |
|------------------------------------|-----------------|---------------------------------|
| VPN Upgrade                        | »               | you-easy-tuna-rift-<br>muff-are |

#### **Trying or Purchasing Security Services**

To try a Free Trial of a service, click Try in the Service Management page. To purchase a product or service, click Buy Now in the Service Management page.

| Status -                           | Gateway AV/Ant                                      | i-Spywa                                 | re/Intrusion                                        | Prevention           | ?                 |
|------------------------------------|-----------------------------------------------------|-----------------------------------------|-----------------------------------------------------|----------------------|-------------------|
| Produ<br>Serial<br>Activi<br>Explo | xt Name:<br>Number:<br>ation Status:<br>ation Date: |                                         | My TZ 210<br>0017C5280E1C<br>Enabled<br>10 Dec 2008 |                      |                   |
|                                    |                                                     |                                         | BACK                                                |                      |                   |
| Renew Service                      |                                                     |                                         |                                                     |                      |                   |
| expiration date.                   | Multiple activations can be perfo                   | ang cart to buy so<br>armed by adding k | eys for the same service o                          | eparated by a comma. | to energy correct |
| Activation Key:                    |                                                     | BUY                                     | SUBMIT                                              |                      |                   |

When activation is complete, MySonicWALL displays an activation screen with service status and expiration information. The service management screen also displays the product you licensed.

| Sateway AV/Anti-Spyware/Intrusion Prevention | >>> | Expiry: 11 Jun 2009 |
|----------------------------------------------|-----|---------------------|
|                                              |     |                     |

You have successfully registered your SonicWALL appliance. And now you need to enable Unified Threat Management (UTM) security services. SonicWALL UTM security services are not enabled by default.

## Enabling Security Services 3

## In this Section:

Security services are an essential component of a secure network deployment. This section provides instructions for registering and enabling security services on your SonicWALL TZ 100/200 series appliance.

- Enabling Security Services in SonicOS page 14
- Verifying Security Services on Zones page 19

## **Enabling Security Services in SonicOS**

After completing the registration process in SonicOS, perform the tasks listed below to activate your licenses and enable your licensed services from within the SonicOS user interface.

SonicWALL security services are key components of threat management in SonicOS. The core security services are Gateway Anti-Virus, Intrusion Prevention Services, and Anti-Spyware.

You must enable each security service individually in the SonicOS user interface. See the following procedures to enable and configure your security services:

- Verifying Licenses page 14
- Enabling Gateway Anti-Virus page 15
- Enabling Intrusion Prevention Services page 16
- Enabling Anti-Spyware page 17
- Enabling Content Filtering Service page 18

#### **Verifying Licenses**

Verify that your security services are licensed on the **System** > **Status** page.

| status               |                                                |                      |                       |                                 |    |
|----------------------|------------------------------------------------|----------------------|-----------------------|---------------------------------|----|
| ·Log                 | messages cannot be sent because you have not s | pecified an outbound | SMTP server address.  |                                 |    |
| System Information   | •                                              |                      | Security Services     |                                 |    |
| Model:               |                                                |                      | Service Name          | Status                          | 42 |
| Product Code:        | 6800                                           |                      | Nodes/Users           | Licensed - Unlimited Nodes      |    |
| Serial Number:       |                                                |                      | VPN                   | Licensed                        |    |
| Authentication Code: |                                                |                      | Global VPN Client     | Licensed - 1 License (0 in use) |    |
| Firmware Version:    | SonicOS Enhanced 5.1.3.0-21o                   |                      | CFS (Content Filter)  | Licensed                        |    |
| Safemode Version:    | Safemode 5.0.1.13                              |                      | Client AV Enforcement | Licensed                        |    |
| ROM Version:         | SonicROM 5.0.2.11                              |                      | Gateway Anti-Virus    | Licensed                        |    |
| CPUs:                | 0.50% - 500 MHz Mps64 Octeon Processor         | 42                   | Anti-Spyware          | Licensed                        |    |
| Total Memory :       | 256 MB RAM, 32 MB Flash                        |                      | Intrusion Prevention  | Licensed                        |    |
| System Time :        | 11/10/2008 16:04:20                            |                      | ViewPoint             | Not Licensed                    |    |
| Up Time :            | 2 Days 20:59:38                                |                      |                       |                                 |    |
| Connections :        | 33                                             |                      |                       |                                 |    |
| Last Modified By :   | 192.168.168.62:30 11/10/2008 15:03:47          |                      |                       |                                 |    |
| Registration Code:   | TZHTXSNH                                       |                      |                       |                                 |    |

If services that are already activated on MySonicWALL do not display as licensed, you need to synchronize your SonicWALL with the licensing server.

If initial setup is already complete, click the **Synchronize** button to synchronize licenses from the **System** > **Licenses** page.

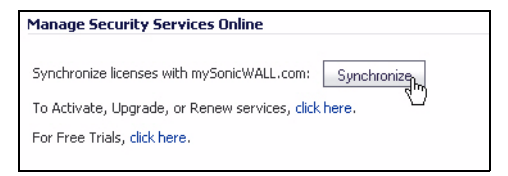

#### **Enabling Gateway Anti-Virus**

To enable Gateway Anti-Virus (GAV) in SonicOS:

- 1. Navigate to the **Security Services** > **Gateway Anti-Virus** page.
- 2. Select the **Enable Gateway Anti-Virus** checkbox and click **Accept** to apply changes.

| Security Services /                     |                 |                    |            |          |          |              |
|-----------------------------------------|-----------------|--------------------|------------|----------|----------|--------------|
| Gateway Anti-Virus                      |                 |                    |            |          |          |              |
| Accept Cancel                           |                 |                    |            |          |          |              |
| Gateway Anti-Virus Status               |                 |                    |            |          |          |              |
| Gateway Anti-Virus Status               |                 |                    |            |          |          |              |
| Signature Database:                     |                 | Downloaded         |            |          |          |              |
| Signature Database Timestamp:           |                 | JTC 11/07/2008 14  | :37:07.000 | lpdate   |          |              |
| Last Checked:                           |                 | 11/10/2008 13:13:  | 37.528     |          |          |              |
| Gateway Anti-Virus Expiration Date:     |                 | 12/10/2008         |            |          |          |              |
| Note: Enable the Gateway Anti-Virus per | zone from the M | letwork > Zones pa | ige.       |          |          |              |
|                                         |                 |                    |            |          |          |              |
| Gateway Anti-Virus Global Settings      |                 |                    |            |          |          |              |
| Enable Gateway Anti-Virus               |                 |                    |            |          |          |              |
| Protocols                               | HTTP            | FTP                | IMAP       | SMTP     | POP3     | CIFS/Netbios |
| Enable Inbound Inspection               | ~               | ✓                  | <b>~</b>   | ~        | <b>~</b> |              |
| Enable Outbound Inspection              |                 |                    |            |          |          |              |
| Protocol Settings                       | Settings        | Settings           | Settings   | Settings | Settings | Settings     |
| Configure Gateway AV Settings           | Reset           | Gateway AV Setting | 15         |          |          |              |

3. Verify that the **Enable Inbound Inspection** checkboxes are selected for the protocols you wish to inspect. See the following table for an explanation of these protocols.

The following table gives descriptions and default values for GAV-enforced protocols:

| Protocol         | Default  | Description                                                              |
|------------------|----------|--------------------------------------------------------------------------|
| HTTP             | Enabled  | Hyper-Text Transfer Protocol, common Web-browsing traffic                |
| FTP              | Enabled  | File Transfer Protocol, dedicated file download servers                  |
| IMAP             | Enabled  | Internet Message Access Protocol, standard method for accessing email    |
| SMTP             | Enabled  | Simple Mail Transfer Protocol, standard method for accessing email       |
| POP3             | Enabled  | Post Office Protocol 3, standard method for accessing email              |
| CIFS/<br>Netbios | Disabled | Intra-network traffic on Windows operating system (network file-sharing) |
| TCP Stream       | Disabled | Any other non-standard type of network data transfer                     |

4. Click the **Accept O** Accept button to apply changes.

GAV contains many other useful features, including:

- Outbound SMTP Inspection scans outbound email
- User Notification notifies users when content is blocked
- File-Type Restrictions blocks various non-scannable files
- **Exclusion Lists** for network nodes where Gateway Anti-Virus enforcement is not necessary.

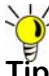

Tip: For a complete overview of GAV features, refer to the SonicOS Enhanced Administrator's Guide.

#### **Enabling Intrusion Prevention Services**

To enable Intrusion Prevention (IPS) in SonicOS:

- 1. Navigate to the Security Services > Intrusion Prevention page.
- 2. Select the Enable Intrusion Prevention checkbox.

| Security Services /                           |                                          |             |            |                                 |
|-----------------------------------------------|------------------------------------------|-------------|------------|---------------------------------|
| Accept Cancel                                 |                                          |             |            |                                 |
| IPS Status                                    |                                          |             |            |                                 |
| IPS Status                                    |                                          |             |            |                                 |
| Signature Database:                           | Downloaded                               |             |            |                                 |
| Signature Database Timestamp:                 | UTC 11/10/2008 16:16:52.000              | Update      |            |                                 |
| Last Checked:                                 | 11/11/2008 18:13:53.320                  |             |            |                                 |
| IPS Service Expiration Date:                  | 12/10/2000                               |             |            |                                 |
| Note: Enable the Intrusion Prevention Service | e per zone from the Network > Zones page |             |            |                                 |
| IPS Global Settings                           |                                          |             |            |                                 |
| Signature Groups                              |                                          | Prevent All | Detect All | Log Redundancy Filter (seconds) |
| High Priority Attacks                         |                                          |             | <b>Y</b>   | 0                               |
| Medium Priority Attacks                       |                                          |             |            | 0                               |
| Low Priority Attacks                          |                                          |             | V          | 60                              |
| Configure IPS Settings                        | Reset IPS Settings & Policies            |             |            |                                 |

3. In the Signature Groups table, select the **Prevent All** and **Detect All** checkboxes based on attack priority.

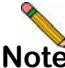

Note: Prevent All blocks attacks of the chosen priority, and Detect All saves a log of these attacks that can be viewed on the Log > View page. A common setting is to enable Prevent for High and Medium Priority threats, and Detect for all threats. 4. Click the **Accept** *Accept* button to apply changes.

Intrusion Prevention contains other useful features, including:

- **Exclusion Lists** for network nodes where IPS enforcement is not necessary.
- Log Redundancy to control log size during high-volume intrusion attack attempts by enforcing a delay between log entries.

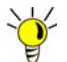

Tip: For a complete overview of IPS features, refer to the SonicOS Enhanced Administrator's Guide.

#### **Enabling Anti-Spyware**

To enable Anti-Spyware in SonicOS:

- 1. Navigate to the **Security Services > Anti-Spyware** page.
- 2. Select the Enable Anti-Spyware checkbox.

| Security Services (                        |                                        |             |            |                                |
|--------------------------------------------|----------------------------------------|-------------|------------|--------------------------------|
| Anti-Spyware                               |                                        |             |            |                                |
| Accept Cancel                              |                                        |             |            |                                |
| Anti-Spyware Status                        |                                        |             |            |                                |
| Anti-Spyware Status                        |                                        |             |            |                                |
| Signature Database:                        | Downloaded                             |             |            |                                |
| Signature Database Timestamp:              | UTC 11/10/2008 13:01:59.000 Update     |             |            |                                |
| Last Checked:                              | 11/11/2008 10:13:53.320                |             |            |                                |
| Anti-Spyware Expiration Date:              | 12/10/2008                             |             |            |                                |
| Note: Enable the Anti-Spyware per zone fro | m the Network > Zones page.            |             |            |                                |
|                                            |                                        |             |            |                                |
| Anti-Spyware Global Settings               |                                        |             |            |                                |
| Signature Groups                           |                                        | Prevent All | Detect All | Log Redundancy Filter (seconds |
| High Danger Level Spyware                  |                                        |             |            | 0                              |
| Nedium Danger Level Spyware                |                                        |             |            | 0                              |
| Low Danger Level Spyware                   |                                        |             | 2          | 0                              |
| Configure Anti-Spyware Settings            | Reset Anti-Spyware Settings & Policies |             |            |                                |

3. In the Signature Groups table, select the **Prevent All** and **Detect All** checkboxes for each spyware danger level that you want to prevent.

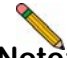

- **Note:** Prevent all blocks attacks of the chosen priority, Detect All saves a log of these attacks which can be viewed in the **Log** > **View** screen.
- 4. Click the **Accept** Accept button to apply changes.

Anti-Spyware contains other useful features, including:

- **Exclusion Lists** excludes network nodes when Anti-Spyware enforcement is not necessary.
- Log Redundancy controls log size during high-volume intrusion attack attempts by enforcing a delay between log entries.
- Clientless Notification displays messages to users when content is blocked by SonicWALL Anti-Spyware.
- Outbound Inspection enables scanning and logging of outbound spyware communication attempts.
- Disable SMTP Responses suppresses the sending of email messages to clients when spyware is detected.

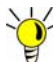

Tip: For a complete overview of Anti-Spyware features, refer to the SonicOS Enhanced Administrator's Guide.

#### **Enabling Content Filtering Service**

To enable Content Filtering Service (CFS) in SonicOS:

- 1. Navigate to the Security Services > Content Filter page.
- 2. Select **SonicWALL CFS** in the Content Filter Type dropdown list and then click the **Configure** button.

| Security Services /                                                                              |
|--------------------------------------------------------------------------------------------------|
| Content Filter                                                                                   |
| Accept Cancel                                                                                    |
| Content Filter Status                                                                            |
| Server is ready<br>Subscription Expires On 12/10/2008                                            |
| If you believe that a Web site is rated incorrectly or you wish to submit a new URL, click here. |
| Content Filter Type                                                                              |
| SonicWALL CFS Configure                                                                          |

- 3. In the **Policy** tab, click the **Configure** button for the default policy. The Edit CFS Policy windows displays.
- 4. In the **URL List** tab, review and select additional exclusion categories as needed.
- 5. Click **OK** to both pop-up windows.
- 6. Click the **Accept O** Accept button to apply changes.

Content FIltering Service contains other useful features, including:

- URL Rating Review allows the administrator and users to review blocked URL ratings if they think a URL is rated incorrectly.
- **Restrict Web Features** restricts features such as cookies, Java, ActiveX, and HTTP Proxy access.
- **Trusted Domains** allows access to restricted features on trusted domains.
- CFS Exclusion List excludes administrators and/or IP ranges from content filtering enforcement.
- Blocked Content Web Page displays a custom HTML page to users when content is blocked.

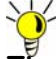

Tip: For a complete overview of CFS features, refer to the SonicOS Enhanced Administrator's Guide.

## **Verifying Security Services on Zones**

Security services such as Gateway Anti-Virus are automatically applied to the LAN and WAN network zones. To protect other zones such as the DMZ or Wireless LAN (WLAN), you must apply the security services to the network zones. For example, you can configure SonicWALL Intrusion Prevention Service for incoming and outgoing traffic on the WLAN zone to add more security for internal network traffic.

To apply services to network zones:

1. Navigate to the **Network > Zones** page.

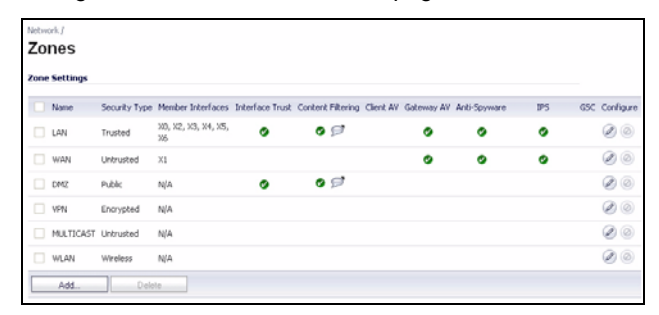

- 2. In the Zone Settings table, click the **Configure** icon for the zone where you want to apply security services.
- 3. In the **Edit Zone** dialog box on the **General** tab, select the checkboxes for the security services to enable on this zone.
- 4. Click OK.

**Congratulations!** Your SonicWALL TZ 100/200 series appliance is registered and fully functional with active UTM security services enabled.

For advanced network setup information, continue to:

- Advanced Network Configuration page 21
- Advanced Deployments page 33

## In this Section:

This section provides detailed overviews of advanced deployment scenarios, as well as configuration instructions for connecting your SonicWALL TZ 100/200 series appliance to various network devices.

- An Introduction to Zones and Interfaces page 22
- SonicWALL Wireless Firewalling page 23
- Configuring Interfaces page 24
- Creating Network Access Rules page 27
- Address Objects page 29
- Network Address Translation page 31

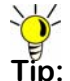

Tip: Before completing this section, fill out the information in Recording Configuration Information - page 2.

### An Introduction to Zones and Interfaces

Zones split a network infrastructure into logical areas, each with its own set of usage rules, security services, and policies. Most networks include multiple definitions for zones, including those for trusted, untrusted, public, encrypted, and wireless traffic.

Some basic (default) zone types include:

WAN-Untrusted resources outside your local network.

LAN-Trusted local network resources.f

**WLAN**—Local wireless network resources originating from SonicWALL wireless enabled appliances.

**DMZ**—Local network assets that must be accessible from the WAN zone (such as Web and FTP servers).

**VPN**—Trusted endpoints in an otherwise untrusted zone, such as the WAN.

The security features and settings that zones carry are enforced by binding a zone to one or more physical interfaces (such as, X0, X1, or X2) on the SonicWALL TZ 100/200 series appliance. The X1 and X0 interfaces are preconfigured as WAN and LAN respectively. The remaining ports are also LAN ports by default, however, these ports can be configured to meet the needs of your network, either by using basic zone types (WAN, LAN, WLAN, DMZ, VPN) or configuring a custom zone type to fit your network requirements (Gaming Console Zone, Wireless Printer Zone, Wireless Ticket Scanner Zone, and more).

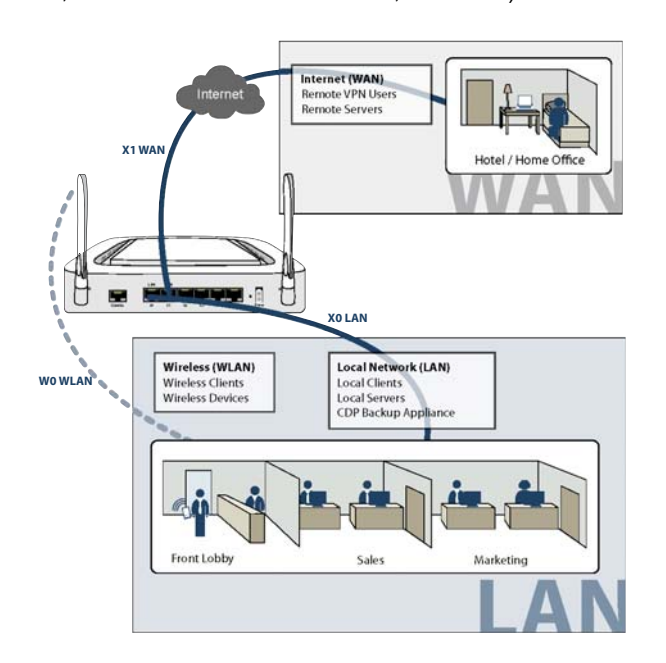

## SonicWALL Wireless Firewalling

When a wireless device uses an access point to communicate with a device on another subnet or on a completely different network, traffic between the devices is forced to traverse the network gateway. This traversal enables Unified Threat Management (UTM) services to be enforced at the gateway.

Standard practice for wireless firewalling (where one wireless client is communicating with another) bypasses many of the critical UTM security services. The illustration below shows the standard practice for wireless firewalling.

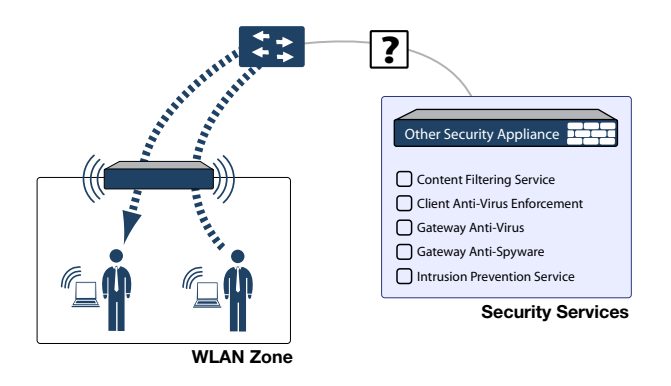

Many security products on the market share this potential vulnerability when two users connected by a common hub or wireless access point wish to exchange data.

SonicWALL addresses this security shortcoming by managing the SonicPoint access points from the UTM appliance. This allows complete control of the wireless space, including zone enforcement of security services and complete firewalling capabilities, as shown in the illustration below.

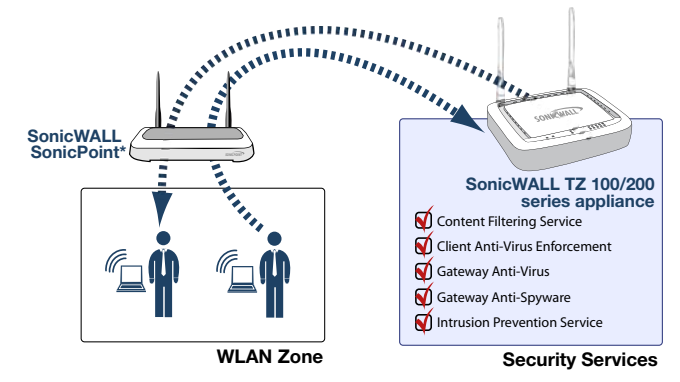

\*SonicPoint needed for wireless access on wired-only models

## **Configuring Interfaces**

Interfaces, also known as ports, are physical network connections that can be configured to provide different networking and security features based on your network needs.

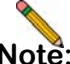

**Note:** For more information on Zone types, see "An Introduction to Zones and Interfaces" on page 22.

This section contains the following sub-sections:

- Configuring an Interface page 24
- PortShield Wizard page 25
- Manual PortShield Configuration page 26

#### Configuring an Interface

The SonicOS Enhanced Web-based management interface allows you to configure each individual Ethernet port (from X2-X5) with its own security settings through the use of zones.

To configure a network interface:

 In the Network > Interfaces panel, click the Configure button for the interface you wish to configure. The Edit Interface window displays.

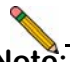

**Note:** If only X0 and X1 interfaces are displayed in the Interfaces list, click the **Show PortShield Interfaces** button to show all interfaces.

#### Interface 'X2' Settings

| Zone:          | DMZ                                            |
|----------------|------------------------------------------------|
| IP Assignment: | Static                                         |
| IP Address:    | 192.168.168.1                                  |
| Subnet Mask:   | 255.255.255.0                                  |
| Comment:       |                                                |
| Management:    | HTTP HTTPS Ping SNMP SSH                       |
| User Login:    | HTTP HTTPS                                     |
|                | Add rule to enable redirect from HTTP to HTTPS |

- 2. Select a **Zone Type** for this interface.
- 3. Select an **IP assignment** for this interface. If you intend to create a new network segment on this interface such as a DMZ or secondary LAN, this value should be set to **Static**.
- 4. Enter a static **IP Address** for the interface. For private and semi-private network segments, any private static **IP** address such as 10.10.20.1 is appropriate. Ensure that the static **IP** address you choose does not conflict with any currently existing interfaces. The newly created interface appears in the Interfaces list. You may now connect the appropriate network resources to this interface.

#### PortShield Wizard

With PortShield, multiple ports can share the network settings of a single interface. The SonicWALL PortShield feature enables you to easily configure the ports on the SonicWALL TZ 100/200 series appliance into common deployments.

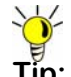

Tip: Zones can always be applied to multiple interfaces in the **Network > Interfaces** page, even without the use of PortShield groupings. However, these interfaces will not share the same network subnet unless they are grouped using PortShield.

To configure ports using the SonicWALL PortShield Wizard:

- 1. Click the **Wizards** button on the top-right of the SonicOS management interface.
- 2. Choose PortShield Interface Wizard and click Next.

3. Select from the following:

| Selection       | Port Assignment                            | Usage                                                                                                    |
|-----------------|--------------------------------------------|----------------------------------------------------------------------------------------------------|
| WAN/LAN         | X1: WAN<br>All Other Ports: LAN            | Connect Internet connection to X1<br>Connect network devices to any remaining<br>portfor local and Internet connectivity.                                                                             |
| WAN/LAN/<br>DMZ | X1: WAN<br>X2: DMZ<br>All Other Ports: LAN | Connect Internet connection to X1.<br>Connect public-facing servers or other<br>semi-public resources to X2.<br>Connect network devices to any remaining<br>port for local and Internet connectivity. |

- 4. WAN/LAN or WAN/LAN/DMZ and click **Next** to continue. This will prompt a configuration summary to appear. Verify that the ports assigned are correct.
- 5. Click Apply to change port assignments.

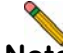

**Note:** For more information about PortShield interfaces, see the SonicOS Enhanced Administrator's Guide.

## **Creating Network Access Rules**

A Zone is a logical grouping of one or more interfaces designed to make management a simpler and more intuitive process than following a strict physical interface scheme.

By default, the SonicWALL security appliance's stateful packet inspection allows all communication from the LAN to the Internet, and blocks all traffic from the Internet to the LAN. The following behaviors are defined by the "Default" stateful inspection packet access rule enabled in the SonicWALL security appliance:

| Originating Zone | Destination Zone | Action |
|------------------|------------------|--------|
| LAN, WLAN        | WAN, DMZ         | Allow  |
| DMZ              | WAN              | Allow  |
| WAN              | DMZ              | Deny   |
| WAN and DMZ      | LAN or WLAN      | Deny   |

To create an access rule:

- 1. On the **Firewall** > **Access Rules** page in the matrix view, select two zones that will be bridged by this new rule.
- 2. On the Access Rules page, click Add.

| Access Rules (WAN > LAN)         Items         1         to 3 (of 3)         (▲▲▲▲)           View Style:         ○ All Rules         ● Matrix         ○ Drop-down Boxes |                            |                                     |        |       |         |          |              |  |
|----------------------------------------------------------------------------------------------------|----------------------------|-------------------------------------|--------|-------|---------|----------|--------------|--|
| # Priority Source                                                                                                    | Destination                | Service                             | Action | Users | Comment | Enable   | Configure    |  |
| □ 1 1 ÎI Any                                                                                                    | All X1<br>Management<br>IP | 192.168.169.1<br>Server<br>Services | Allow  | All   |         | •        | × S          |  |
| □ 2 2 ÛŪ Any                                                                                                    | X1 IP                      | ubuntu<br>Services                  | Allow  | All   |         | <b>V</b> | al 🖉 🗙       |  |
| 🔲 3 3 🎵 Any                                                                                                    | Any                        | Any                                 | Deny   | All   |         | <b>~</b> | × 🔊 🕼        |  |
| Add                                                                                                    | Delete                     |                                     |        |       |         | Rest     | ore Defaults |  |

The access rules are sorted from the most specific to the least specific at the bottom of the table. At the bottom of the table is the **Any** rule.

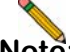

**Note:** SonicWALL's default firewall rules are set in this way for ease of initial configuration, but do not reflect best practice installations. Firewall rules should only allow the required traffic and deny all other traffic.

 In the Add Rule page on the General tab, select Allow or Deny or Discard from the Action list to permit or block IP traffic.

| ction:         | 💿 Allow 🔘 Deny 🔘 Disc | ırd |  |
|----------------|-----------------------|-----|--|
| rom Zone:      | WAN                   | ~   |  |
| To Zone:       | LAN                   | ~   |  |
| Service:       | Select a service      | ~   |  |
| Source:        | Select a network      | ~   |  |
| Destination:   | Select a network      | ~   |  |
| Users Allowed: | All                   | ~   |  |
| Schedule:      | Always on             | ~   |  |
| Comment:       |                       |     |  |
| 🗹 Enable Loggi | ng                    |     |  |
| Allow Fragme   | ented Packets         |     |  |

- 4. Configure the other settings on the **General** tab as explained below:
  - Select the service or group of services affected by the access rule from the Service drop-down list. If the service is not listed, you must define the service in the Add Service window. Select Create New Service or Create New Group to display the Add Service window or Add Service Group window.
  - Select the source of the traffic affected by the access rule from the Source drop-down list. Selecting Create New Network displays the Add Address Object window.
  - Select the destination of the traffic affected by the access rule from the **Destination** drop-down list.
     Selecting **Create New Network** displays the **Add Address Object** window.
  - Select a user or user group from the Users Allowed drop-down list.
  - Select a schedule from the **Schedule** drop-down list. The default schedule is **Always on**.
  - Enter any comments to help identify the access rule in the **Comments** field.

#### 5. Click on the **Advanced** tab.

| General                                                       | Advanced                 | QoS |    |
|---------------------------------------------------------------|--------------------------|-----|----|
| Advanced Sett                                                 | ings                     |     |    |
| TCP Connection Ina                                            | ctivity Timeout (minutes | ):  | 15 |
| UDP Connection Ina                                            | 30                       |     |    |
| Number of connections allowed (% of maximum connections): 100 |                          |     |    |
| Create a refleviv                                             | e rule                   |     |    |

- 6. Configure the other settings on the **Advanced** tab as explained below:
  - In the TCP Connection Inactivity Timeout (minutes) field, set the length of TCP inactivity after which the access rule will time out. The default value is 15 minutes.
  - In the UDP Connection Inactivity Timeout (minutes) field, set the length of UDP inactivity after which the access rule will time out. The default value is 30 minutes.
  - In the Number of connections allowed (% of maximum connections) field, specify the percentage of maximum connections that is allowed by this access rule. The default is 100%.
  - Select **Create a reflexive rule** to create a matching access rule for the opposite direction, that is, from your destination back to your source.
- 7. Click on the **QoS** tab to apply DSCP marking to traffic governed by this rule.
- 8. Click **OK** to add the rule.

## **Address Objects**

Address Objects are one of four object classes (Address, User, Service, and Schedule) in SonicOS Enhanced. Once you define an Address Object, it becomes available for use wherever applicable throughout the SonicOS management interface. For example, consider an internal Web server with an IP address of 67.115.118.80.

Rather than repeatedly typing in the IP address when constructing Access Rules or NAT policies, you can create an Address Object to store the Web server's IP address. This Address Object, "My Web Server," can then be used in any configuration screen that employs Address Objects as a defining criterion.

Available Address Object types include the following:

- Host Define a single host by its IP address.
- Range Define a range of contiguous IP addresses.
- **Network** Network Address Objects are like Range objects in that they comprise multiple hosts, but rather than being bound by specified upper and lower range delimiters, the boundaries are defined by a valid netmask.
- MAC Address Allows for the identification of a host by its hardware address.
- **FQDN Address** Fully Qualified Domain Names (FQDN) Address Objects allow for the identification of a host by its domain name, such as www.sonicwall.com.

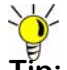

**Tip:** SonicOS Enhanced provides a number of default Address Objects that cannot be modified or deleted. You can use the default Address Objects when creating a NAT policy, or you can create custom Address Objects to use. All Address Objects are available in the drop-down lists when creating a NAT policy.

#### Creating and Managing Address Objects

The **Network > Address Objects** page allows you to create and manage your Address Objects. You can view Address Objects in the following ways using the **View Style** menu:

- All Address Objects displays all configured Address Objects.
- **Custom Address Objects** displays Address Objects with custom properties.
- Default Address Objects displays Address Objects configured by default on the SonicWALL security appliance.

## **Network Address Translation**

The Network Address Translation (NAT) engine in SonicOS Enhanced allows users to define granular NAT policies for their incoming and outgoing traffic. By default, the SonicWALL security appliance has a preconfigured NAT policy to perform Many-to-One NAT between the systems on the LAN and the IP address of the WAN interface. The appliance does not perform NAT by default when traffic crosses between the other interfaces.

You can create multiple NAT policies on a SonicWALL running SonicOS Enhanced for the same object – for instance, you can specify that an internal server uses one IP address when accessing Telnet servers, and uses a different IP address for all other protocols. Because the NAT engine in SonicOS Enhanced supports inbound port forwarding, it is possible to access multiple internal servers from the WAN IP address of the SonicWALL security appliance. The more granular the NAT Policy, the more precedence it takes.

Before configuring NAT Policies, you must create all Address Objects that will be referenced by the policy. For instance, if you are creating a One-to-One NAT policy, first create Address Objects for your public and private IP addresses.

#### **Configuring NAT Policies**

NAT policies allow you to control Network Address Translation based on matching combinations of Source IP address, Destination IP address, and Destination Services. Policy-based NAT allows you to deploy different types of NAT simultaneously. The following NAT configurations are available in SonicOS Enhanced:

- Many-to-One NAT Policy
- Many-to-Many NAT Policy
- One-to-One NAT Policy for Outbound Traffic
- One-to-One NAT Policy for Inbound Traffic (Reflexive)
- One-to-Many NAT Load Balancing
- Inbound Port Address Translation via One-to-One NAT Policy
- Inbound Port Address Translation via WAN IP Address

This section describes how to configure a One-to-One NAT policy. One-to-One is the most common NAT policy used to route traffic to an internal server, such as a Web server. Most of the time, this means that incoming requests from external IP addresses are *translated* from the IP address of the SonicWALL security appliance WAN port to the IP address of the internal Web server. The following example configuration illustrates the use of the fields in the Add NAT Policy procedure. To add a One-to-One NAT policy that allows all Internet traffic to be routed through a public IP address, two policies are needed: one policy for the outbound traffic, and one policy for the inbound traffic.

To add the components of a One-to-One NAT policy, perform the following steps:

- 1. Navigate to the **Network > Address Objects** Page and choose the Custom radio button.
- Click the Add button; define a network address object (example named 'webserver 10.33.4.101'; a LAN host object w/ IP address 10.33.4.101)
- 3. Navigate to the **Network > NAT Policies** page. Click Add. The Add NAT Policy dialog box displays.
- 4. For Original Source, select Any.
- 5. For Translated Source, select Original.
- 6. For Original Destination, select WAN Primary IP.
- 7. For Translated Destination, select 'webserver 10.33.4.101'
- 8. For Original Service, select HTTP.
- 9. For Translated Service, select Original.
- 10. For Inbound Interface, select X1.
- 11. For Outbound Interface, select Any.
- 12. For **Comment**, enter a short description.
- 13. Select the Enable NAT Policy checkbox.
- 14. Select the **Create a reflexive policy** checkbox if you want a matching NAT policy to be automatically created in the opposite direction. This will create the outbound as well as the inbound NAT Policy.

For more information on creating NAT policies, refer to the SonicOS Enhanced Administrator's Guide.

## Support and Training Options 5

## In this Section:

This section provides overviews of customer support and training options for the SonicWALL TZ 100/200 series appliances.

- Customer Support page 60
- Knowledge Portal page 60
- Onboard Help page 61
- SonicWALL Live Product Demos page 61
- User Forums page 62
- Training page 63
- Related Documentation page 64
- SonicWALL Secure Wireless Network Integrated Solutions Guide page 65

## **Customer Support**

SonicWALL offers Web-based and telephone support to customers who have a valid Warranty or who purchased a Support Contract. Please review our Warranty Support Policy for product coverage. SonicWALL also offers a full range of consulting services to meet your needs, from our innovative implementation services to traditional statement of work-based services.

## For further information, visit:

#### <http://www.sonicwall.com/us/support/contact.html>

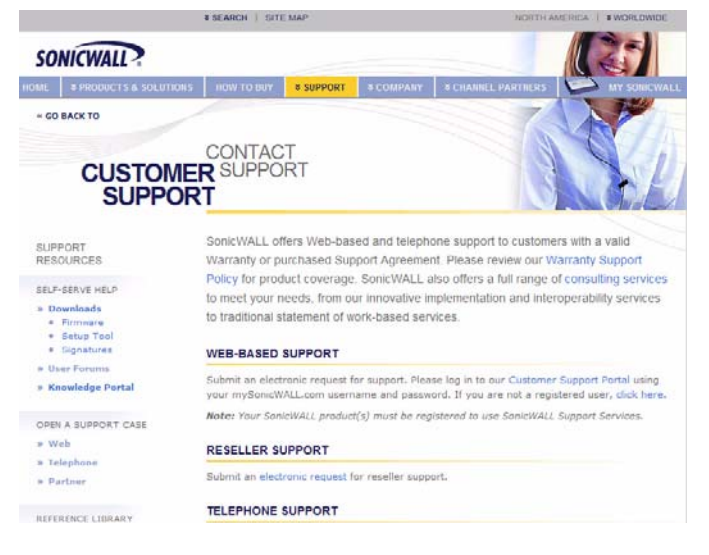

## **Knowledge Portal**

The Knowledge Portal allows users to search for SonicWALL documents based on the following types of search tools:

- Browse
- Search for keywords
- Full-text search

For further information, navigate to the Support > Knowledge Portal page at:

#### <http://www.mysonicwall.com/>

| SONICWALL                                                                                                    | Hon                                                                                                    |  |
|----------------------------------------------------------------------------------------------------|----------------------------------------------------------------------------------------------------|--|
| Q&A Search Ask A Question My P                                                                                                    | Profile My Alerts                                                                                                    |  |
| SonicWALL Cus                                                                                                    | tomer Support Knowledge Portal                                                                                                    |  |
| We're happy to see you here at the SonicW<br>available subsections below to get started.                                                                                                    | Welcome!<br>NALL Customer Support Knowledge Portall Please use one of the                                                                                                    |  |
| Find Answers                                                                                                    | My SonicWALL Customer Support Knowledge Portal                                                                                                    |  |
| To start searching for articles within the<br>Knowledge Portal, enter a query in the<br>search box and press the <b>Search</b> button<br>or select a category from the list below,                                                                                                    | Use the <b>Bookmarks and Alerts</b> button below to set and<br>customize alerts for knowledge item updates!<br>Bookmarks and Alerts                                                                                                    |  |
| and click Get Answers. From there, you<br>can refine your search with specific<br>keywords. You can also see a list of all<br>available categories to further refine your<br>search. Or, just enter a Knowledge Item's<br>ID number in the field below and click Get<br>Knowledge Item Number to see it. | Review the Top 25 Questions           Select a category below to see the top 25 knowledge items (questions) for that category.           - Search All Categories -           GetTop 25                                                                                                    |  |
| Keywords:<br>Search<br>OR<br>Get Knowledge Item Number:                                                                                                    | What's New!           • Aventail EX Series SSL VPN articles have been moved to<br>the SSL VPN (Remote Access) category.           • SSL-VPN firmware version 3.0 has recently been release<br>• SonicOS Enhanced 3.9.0.3 and SonicOS Standard 3.9.0.1<br>have been released for TZ 180, 180W (wireless), 190 an |  |

## **Onboard Help**

SonicOS features a dynamic Onboard Help in the form of helpful tooltips that appear over various elements of the GUI when the mouse hovers over them. Elements that display these tooltips include text fields, radio buttons, and checkboxes.

| 🕨 😾 System           | Network /                                        |
|----------------------|--------------------------------------------------|
| 🖌 🔦 Network          | Zones                                            |
| Interfaces           |                                                  |
| WAN Failover & LB    | Zone Settings                                    |
| Zones                | Name Security Type Member Interfaces Interface T |
| DNS                  |                                                  |
| Address Objects      | LAN Irusted XU 🧭                                 |
| Routing              | WAN Untrusted X1, X2:V10                         |
| NAT Policies         | DMZ Public N/A                                   |
| ARP                  | Add New Zone                                     |
| DHCP Server          | VPN E A Zone is a logical grouping of one or     |
| IP Helper            | MULTICAST L simplify management                  |
| Web Proxy            | Max Entries: 20                                  |
| Dynamic DNS          |                                                  |
| - 📥 SonicPoint       | Add Delete                                       |
| 🗌 Firewall           | <u>N</u>                                         |
| S VoIP               |                                                  |
| Application Firewall |                                                  |
| - 🐻 VPN              |                                                  |
|                      |                                                  |
|                      |                                                  |

## **SonicWALL Live Product Demos**

The SonicWALL Live Demo Site provides free test drives of SonicWALL security products and services through interactive live product installations:

- Unified Threat Management Platform
- Secure Cellular Wireless
- Continuous Data Protection
- SSL VPN Secure Remote Access
- Content Filtering
- Secure Wireless Solutions
- Email Security
- SonicWALL GMS and ViewPoint

For further information, visit: <<u>http://livedemo.sonicwall.com/></u>

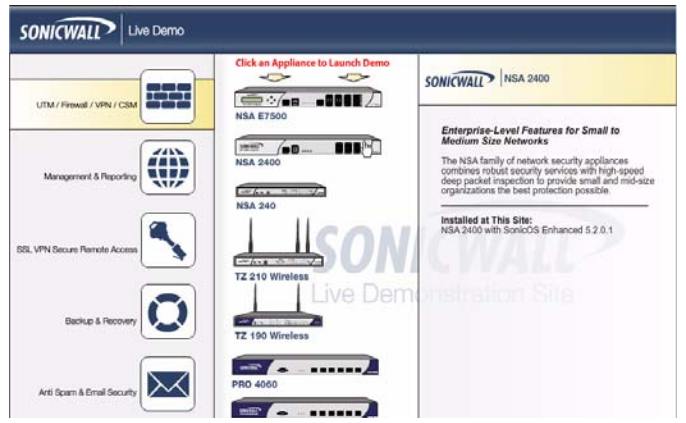

### **User Forums**

The SonicWALL User Forums is a resource that provides users the ability to communicate and discuss a variety of security and appliance subject matters. In this forum, the following categories are available for users:

- Content Security Manager topics
- Continuous Data Protection topics
- Email Security topics
- Firewall topics
- Network Anti-Virus topics
- Security Services and Content Filtering topics
- SonicWALL GMS and Viewpoint topics
- SonicPoint and Wireless topics
- SSL VPN topics
- TZ 200 / Wireless WAN 3G Capability topics
- VPN Client topics
- VPN site-to-site and interoperability topics

For further information, visit: <<u>https://forum.sonicwall.com/></u>

SonicWALL Forums

**Comprehensive Internet Security**\*\*

Welcome, amendoza@sonicwall.com.

You last visited: 01-01-1970 at 12:00 AM

Private Messages: Unread 0, Total 0.

| User                       | CP FAQ Calendar New Posts Search                                                                                                 | i ♥ Quick Links ♥ KnowledgePo                                                                                   | rtal    | Log Out |
|----------------------------|----------------------------------------------------------------------------------------------------|----------------------------------------------------------------------------------------------------|---------|---------|
|                            | Forum                                                                                                    | Last Post                                                                                                    | Threads | Posts   |
| Firev<br>Firewa            | <b>valls</b><br>Il related topics                                                                                                |                                                                                                    |         | 8       |
|                            | Network<br>Networking related topics.                                                                                            | E <u>Multiple T-1's and Sonicwall</u><br>by <u>theynon</u><br>Today 10:56 PM S                                  | 4,538   | 19,05:  |
| P                          | VPN<br>VPN site to site and interoperability topics                                                                              | E <u>YPN client for MAC OSX adn</u><br>by <u>mdominguez@marlinengineering.com</u><br>Today 08:52 PM <u>&gt;</u> | 1,973   | 6,800   |
|                            | VPN Client<br>VPN Client related topics                                                                                          | VPN Global CLient behind a<br>by mdominguez@marlinengineering.com<br>Today 02:44 PM S                           | 1,795   | 8,366   |
| Ē                          | SonicPoint / Wireless<br>SonicPoint and wireless related topics                                                                  | E IP Helper and DHCP on 2040<br>by <u>iclement@chetm.com</u><br>Today 08:26 PM S                                | 536     | 2,492   |
|                            | SGMS / Viewpoint<br>SGMS and Viewpoint related topics                                                                            | E Pls helpNo syslog files<br>by <u>indcenter</u><br>Today 08:36 PM S                                            | 756     | 2,650   |
| Ē                          | Security Services<br>All IPS, Gateway Anti-Virus, Anti Spyware, Client<br>AV, Application Firewall, and Content Filtering topics | E AY and Spyware updates?<br>by <u>Huegel admin</u><br>Today 09:41 AM S                                         | 1,062   | 4,316   |
| Ē                          | Network Anti-Virus<br>Network Anti-Virus related topics                                                                          | Network Antivirus Blocking<br>by templeiv@yahoo.com<br>07-20-2008 01:56 AM S                                    | 225     | 1,028   |
| Ē                          | TZ 190 / Wireless WAN<br>3G Capability on the new TZ 190                                                                         | E SonicOS Enhanced 3.9.0.1e<br>by <u>iameswright72</u><br>Today 07:38 PM S                                      | 113     | 461     |
| P                          | Misc<br>Miscellaneous topics topics relating to SonicWALL<br>firewalls                                                           | E SOHO3 Upgrade to T2180<br>by PAWELD<br>Today 02:21 PM S                                                       | 1,112   | 4,047   |
| <mark>Soni</mark><br>SSL-V | CWALL SSL-VPN<br>PN Topics                                                                                                    |                                                                                                    |         | 8       |
|                            | SSL-VPN 4000<br>SSL-VPN 4000 related topics                                                                                      | by johnt@alaskabilingservices.com                                                                               | 58      | 253     |

## Training

SonicWALL offers an extensive sales and technical training curriculum for Network Administrators, Security Experts and SonicWALL Medallion Partners who need to enhance their knowledge and maximize their investment in SonicWALL Products and Security Applications. SonicWALL Training provides the following resources for its customers:

- E-Training
- Instructor-Led Training
- Custom Training
- Technical Certification
- Authorized Training Partners

For further information, visit: <a href="http://www.sonicwall.com/us/training.html">http://www.sonicwall.com/us/training.html</a>

| *WORLDWIDE   NORTI                                                                                        | AMERICA                                                                                                    |                                                                                                    | SEAR                                                          | сн                        | 2              | SITE MAP >>                     |  |
|----------------------------------------------------------------------------------------------------|----------------------------------------------------------------------------------------------------|----------------------------------------------------------------------------------------------------|---------------------------------------------------------------|---------------------------|----------------|---------------------------------|--|
| SONICWALL?                                                                                                | PROTECTION AT THE SPEI                                                                                                    | ED OF BUSINESS.**                                                                                                    |                                                               |                           | Login t        | o MySonicWALL »                 |  |
| HOME SPRODUC                                                                                              | IS SOLUTIONS                                                                                                    | HOM TO BUA                                                                                                    | SUPPORT                                                       | * TRAINING & EVENTS       | * COMPANY      | PARTNERS                        |  |
| « GO BACK TO                                                                                              |                                                                                                    |                                                                                                    |                                                               |                           | -              |                                 |  |
|                                                                                                    | TRAIN                                                                                                    |                                                                                                    |                                                               |                           |                |                                 |  |
| DRO                                                                                                    |                                                                                                    | RTIFICATI                                                                                                    | ON                                                            | 111                       | -              |                                 |  |
| TD                                                                                                    |                                                                                                    |                                                                                                    | 011                                                           |                           | -0             |                                 |  |
|                                                                                                    |                                                                                                    |                                                                                                    | OFFICIAL                                                      |                           |                |                                 |  |
|                                                                                                    | OVERVIE                                                                                                    | COURSES                                                                                                    | CERTIFICAT                                                    | ON CLASS SCHEDULES        | TRAINING       | PARTNERS                        |  |
| NEXT                                                                                                    | SonicWA                                                                                                    | LL offers an ext                                                                                                    | ensive techni                                                 | cal training curriculum f | or Network     |                                 |  |
| STEPS                                                                                                    | Administr                                                                                                    | ators, Security I                                                                                                    | Security Experts and SonicWALL Medallion Partners who need to |                           |                |                                 |  |
| CUSTOMER RESOURCES                                                                                        | enhance                                                                                                    | their knowledge                                                                                                    | e and maximiz                                                 | e their investment in So  | nicWALL Pro    | ducts and                       |  |
| » Data Sheets                                                                                             | Security .                                                                                                    | Applications.                                                                                                    |                                                               |                           |                |                                 |  |
| » Phishing IQ Test                                                                                        |                                                                                                    |                                                                                                    |                                                               |                           |                |                                 |  |
| » Podcasts                                                                                                | COURSES                                                                                                    | COURSES & MATERIALS >>                                                                                                    |                                                               |                           |                |                                 |  |
| <ul> <li>Product Demos         <ul> <li>Training Services             Demo         </li> </ul> </li></ul> | oduct Demos         SonicWALL provides instructor-led courses and technical eLearning modules designed to sup<br>Demo         SonicWALL specific knowledge, in addit |                                                                                                    |                                                               |                           |                | ned to supply<br>e, in addition |  |
| » Solution Briefs                                                                                         | to online p                                                                                                    | practice and an ar                                                                                                    | rray of supplen                                               | nental resources to enhan | ce learning, m | ore into »                      |  |
| » Webinars                                                                                                | CERTIFIC                                                                                                    | CERTIFICATION PROGRAMS >>                                                                                                    |                                                               |                           |                |                                 |  |
| White Papers SonicWALL's Technical Certification programs rive you confidence and improve your            |                                                                                                    |                                                                                                    |                                                               |                           | ur.            |                                 |  |
| PRODUCT SUPPORT                                                                                           | r performance, and will immediately identify you as an expert in your field. Demonstrating your                                                                      |                                                                                                    |                                                               |                           |                | trating your                    |  |
| <ul> <li>Online Self-Service</li> <li>Product Training</li> </ul>                                         | capabilitie<br>Medallion                                                                                                    | capabilities through certification will give you a key advantage whether you are a SonicWALL<br>Medallion Partner, a Network Administrator or a Security Specialist. more info »<br>CLASS SCHEDULES »               |                                                               |                           |                |                                 |  |
| STAY IN TOUCH                                                                                             | CLASS S                                                                                                    |                                                                                                    |                                                               |                           |                |                                 |  |
| » Contact Us<br>» E-Mail Newsletters                                                                      | SonicWAL<br>concepts p                                                                                                    | SonicWALL instructor-led classroom training is designed to build upon the knowledge and<br>concepts put forth in the Technical e*Training courses. SonicWALL instructor-led classroom                               |                                                               |                           |                |                                 |  |
|                                                                                                    | training is<br>attending<br>Partner, <b>n</b>                                                                                                    | training is offered through SonicWALL Authorized Training Partners. If you are interested in<br>attending SonicWALL instructor-led training, please contact a SonicWALL Authorized Training<br>Partner. more info » |                                                               |                           |                |                                 |  |
|                                                                                                    | AUTHORI                                                                                                    | AUTHORIZED TRAINING PARTNERS »                                                                                                    |                                                               |                           |                |                                 |  |
|                                                                                                    | SonicWAL<br>meet the                                                                                                    | SonicWALL Authorized Training Partners (ATPs) deliver a variety of educational programs to<br>meet the many learning methods that each individual prefers. <b>more info</b> »                                       |                                                               |                           |                |                                 |  |
|                                                                                                    |                                                                                                    |                                                                                                    |                                                               |                           |                |                                 |  |

## **Related Documentation**

See the following related documents for more information:

- SonicOS Enhanced Administrator's Guide
- SonicOS Enhanced Release Notes
- SonicOS Enhanced Feature Modules
  - Dashboard
  - High Availability
  - Multiple Admin
  - NAT Load Balancing
  - Packet Capture
  - Radio Frequency Monitoring
  - Single Sign-On
  - SSL Control
  - Virtual Access Points
- SonicWALL GMS 5.0 Administrator's Guide
- SonicWALL GVC 4.0 Administrator's Guide
- SonicWALL ViewPoint 5.0 Administrator's Guide
- SonicWALL GAV 4.0 Administrator's Guide
- SonicWALL IPS 2.0 Administrator's Guide
- SonicWALL Anti-Spyware Administrator's Guide
- SonicWALL CFS Administrator's Guide

#### For further information, visit:

<http://www.sonicwall.com/us/support.html>

|                                                                                                    | # SEARCH   SITE MAP                                                                                                    | HORTH AMERICA   # WORLDWIDE                                                                                                    |
|----------------------------------------------------------------------------------------------------|----------------------------------------------------------------------------------------------------|----------------------------------------------------------------------------------------------------|
| SONICWALL                                                                                                    |                                                                                                    |                                                                                                    |
| HOME T PRODUCTS & SOLUTIONS                                                                                                    | HOW TO BUY \$ SUPPORT                                                                                                    | TCOMPANY TCRANNEL PARTNERS MY SONICWALL                                                                                                |
| . CO BACK TO                                                                                                    |                                                                                                    |                                                                                                    |
| REFERENC                                                                                                    |                                                                                                    |                                                                                                    |
| SUPPORT<br>RESOURCES                                                                                                    | Recently Published     Guides for UTM / Firewall / 1     Guides for Secure Remote I                                                                                                    | /PN Products                                                                                                    |
| IDUF-SERVE HELP<br>• Downloads<br>• Firmware<br>• Sahup Tool<br>• Signatures<br>• User Fornims<br>• User Fornims<br>• User Fornims<br>• User Portal<br>OPEN A SUPPORT CASE<br>• Web<br>• Telephone | Guides for Email Security P     Guides for Content Security     Guides for Content Security     Guides for Nanagoment & a     Guides for Sancity Service     Guides for Sancity Service     Guides for Sancity Service     RECENTLY PUBLISHED     Date Description     Or.17.2007 Sonic/WALL C     207.12.2007 Sonic/WALL | nducts<br>Momi Products<br>eporting Products<br>porting Products<br>DP 3.0 Administrator's Guide<br>DP 3.0 Site-to-Site Feature Module |
| » Partner                                                                                                    | 3 06.30.2007 SonicOS Enh                                                                                                    | ariced 4.0 Virtual Access Points Feature Module                                                                                        |
| REFERENCE LIBRARY                                                                                                    | 4 06.30.2007 SonicOS Enh                                                                                                    | anced 4.0 Application Firewall Feature Module                                                                                          |
| Product Guides                                                                                                    | 5 06.30.2007 SonicOS Enh                                                                                                    | anced 4.0 Packet Capture Feature Module                                                                                                |
| <ul> <li>FAQs</li> </ul>                                                                                                    | Guides for UTM / FIREWAL                                                                                                    | L / VPN Products                                                                                                    |
| a contrast troces                                                                                                    | # Date Description                                                                                                    |                                                                                                    |
| OTHER SERVICES                                                                                                    | 1 03.30.2007 Hardware Fa                                                                                                    | laver License Synchronization                                                                                                    |
| » Support Services                                                                                                    | 2 06.27.2005 SonicWALL P                                                                                                    | RO 5060 Getting Started Guide                                                                                                    |
| <ul> <li>Support &amp; Consulting<br/>Services</li> </ul>                                                                                                    | 3 08.11.2005 SonicWALL P                                                                                                    | RO 4100 Getting Started Guide                                                                                                    |
| <ul> <li>Dynamic Support<br/>Reference Guide</li> </ul>                                                                                                    | 4 06-27-2005 SonicWALL P                                                                                                    | RO 4060 Getting Started Guide                                                                                                    |
| » Training & Certification                                                                                                    | 5 06.27.2005 SonicWALL P                                                                                                    | RO 3060 Getting Started Guide                                                                                                    |
| Consulting Services                                                                                                    | 6 06.27.2005 SonicWALL P                                                                                                    | RO 2040 Getting Started Guide                                                                                                    |

### SonicWALL Secure Wireless Network Integrated Solutions Guide

The Official Guide to SonicWALL's market-leading wireless networking and security devices.

## SonicWALL Secure Wireless Network Integrated Solutions Guide

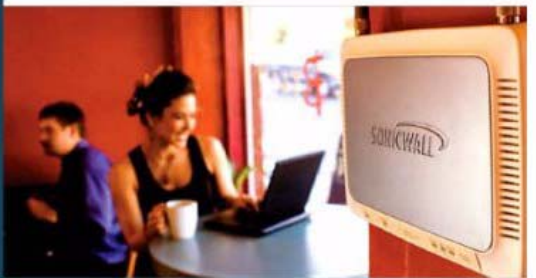

- Official guide from Schick/VALL.
- Witten by ScricWALL engineers and documentation specialists
- Appropriate for all audiences, from the small proprietor to the enterprise IT specialist
- A complete reference to plan, design, implement, and optimize a secure winess network with SonicWALL's eldensive weekss product offerings

Joe Levy Khai Tran Patrick Lydon Jarremy Pollock Dave Parry Susan Weigand with 72brog Com, Hung Ha, John Canzender, Mile Marsing

SYNGRESS\*

This 512 page book is available in hardcopy. Order the book directly from Elsevier Publishing at: <a href="http://www.elsevier.com"></a>

## Use SonicWALL wireless solutions to deploy secure wireless networks of any shape or size!

#### Do Wireless. Securely.

Nearly forty percent of the world's 1 billion+ Internet users are wireless. It's a truly staggering fact to think that the majority of these wireless implementations are fundamentally insecure, leaving users and private data at risk.

Many wireless network proprietors think that the convenience of wireless outweighs the possible risk of an insecure implementation, or that secure wireless is far too complicated to worry about deploving.

#### Syngress Solutions Memberships!

Your Solutions Membership gives you access to the downloadable e-book version at no additional charge.

- Full color PDF format version of the print book
- Print, copy, and comment features all enabled.
- Updates to the print book if needed

www.syngress.com/solutions

Throughout this book, the engineers and documentation authors at SonicWALL prove the opposite is true. Wheless networks can be made as secure as wired networks, and deploying this type of security can be far less complicated than you think. In this book, and through their massive product offerings, SonicWALL gives you (the secure wireless network hopeful) all of the planning, design, implementation, and optimizing tools you need to do wireless. Securely.

#### SonicWALL's Three Phases for a Secure Wireless Network

Using a comprehensive approach to security, SonicWALL guides you through a complete integrated solution for a secure wireless network using a three phase approach.

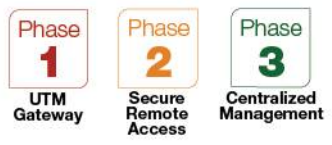

Page 66 SonicWALL Secure Wireless Network Integrated Solutions Guide

SonicWALL, Inc.

1143 Borregas Avenue Sunnyvale CA 94089-1306 T +1 408.745.9600 F +1 408.745.9300

www.sonicwall.com

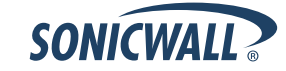

P/N 232-001720-00 Rev A 05/09

©2009 SonicWALL, Inc. is a registered trademark of SonicWALL, Inc. Other product names mentioned herein may be trademarks and/or registered trademarks of their respective companies. Specifications and descriptions subject to change without notice.